## E

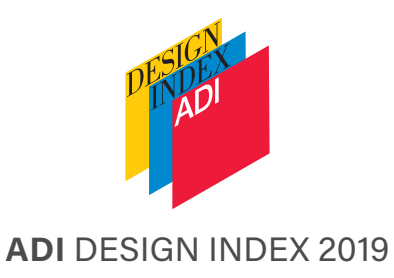

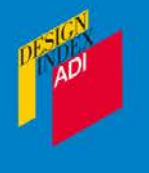

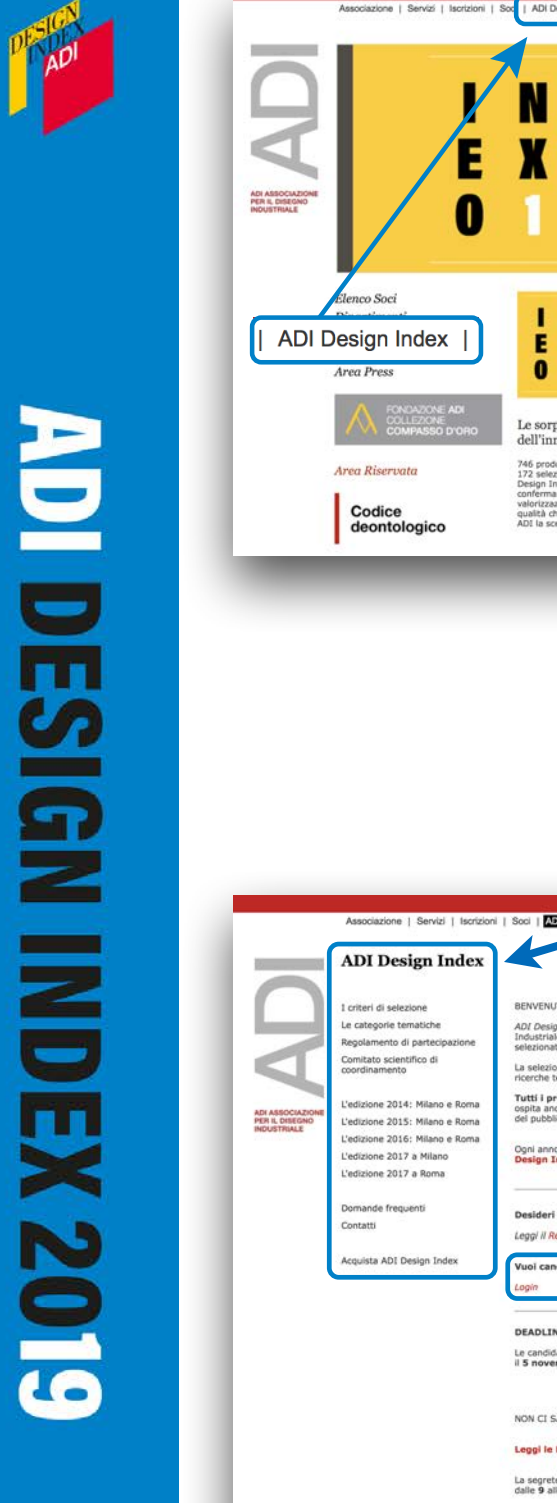

## ADI Design Index 2018 2 8 IND EX 2 Rinaldo Donzelli tra arte e desis ADI Design Index I criteri di selezione Le categorie tematiche Regolamento di partecipazione Comitato scientifico di coordinamento L'edizione 2014: Milano e Roma L'edizione 2015: Milano e Roma L'edizione 2016: Milano e Roma L'edizione 2017 a Milano L'edizione 2017 a Roma Domande frequenti Contatti Acquista ADI Design Index 22 febbraio 2019 Leggi le FAQ La segreteria di ADI Design Index è aperta da lunedi a venerdi dalle 9 alle 13 e dalle 14 alle 16. Vuol essere sempre aggiornato sulle novità, le date e gli eventi di ADI Design Index? Iscriviti alla mailing list scrivendo all'indirizzo

Dalla homepage del sito http://www.adi-design.org entra nella sezione ADI Design Index

> Dal menu a sinistra si può accedere, tra le altre cose, al dettaglio sulle categorie tematiche, al Regolamento e alle domande frequenti

Vuoi candidare alla pubblicazione un prodotto, un servizio o un progetto?

Login

Una volta lette tutte le informazioni necessarie puoi procedere alla registrazione al sito cliccando su login.

| DESIGN<br>ADI                                     | Per accedere alle schede di presentazione dei prodotti inserisci qui l'indirizzo email<br>con cui ti sei registrato e la tua Password.<br>Se sei socio ADI usa il Nome utente e la Password con cui accedi all'area<br>riservata del sito dell'associazione. |  |
|---------------------------------------------------|----------------------------------------------------------------------------------------------------|--|
| ADI ASSOCIAZIONE<br>PER IL DISEGNO<br>INDUSTRIALE | Registrazione                                                                                                    |  |
|                                                   | PROSEGUI CON LA REGISTRAZIONE Sei già registrato o sei un socio ADI ? Accedi                                                                                                    |  |
|                                                   | Password persa?                                                                                                    |  |
|                                                   | Password © ACCEDI                                                                                                    |  |

Se non sei socio ADI o non hai mai effettuato l'accesso, procedi alla **registrazione inserendo una mail valida** alla quale arriverà la password.

**ATTENZIONE:** la mail inserita sarà utilizzata solo per la registrazione e l'accesso al sito, non comparirà nella scheda di candidatura

Se sei già in possesso di una password:

SOCI ADI: accedi con il tuo codice socio e la tua password

**NON SOCI ADI:** inserisci l'indirizzo mail usato per la registrazione ("nome utente") e la password ricevuta via mail

Per recuperare la password cliccare su "Password persa":

SOCI ADI: inserisci il tuo nome utente (può richiederlo alla segreteria ADI) e la mail inserita nella scheda soci, la nuova password ti sarà inviata via mail.

NON SOCI ADI: inserisci due volte l'indirizzo mail utilizzato per la registrazione ("Nome utente" e "E-mail).

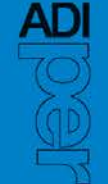

PESICN ADI

|                                                   | Associazione   Servizi   Iscrizioni                                                             | Soci   ADI Design Index   Compasso d'Oro   Compasso d'Oro International   Shop   Bacheca                   | Eng               |
|---------------------------------------------------|-------------------------------------------------------------------------------------------------|----------------------------------------------------------------------------------------------------|-------------------|
|                                                   | ADI Design Index                                                                                |                                                                                                    |                   |
| DI ASSOCIAZIONE<br>VER IL DISEGNO<br>WINISTRIAL E | Nuova scheda<br>Lenco schede ADI Design Index<br>Leggi Regolamento<br>Profilo personale<br>Esci | Elenco schede ADI Design Index<br>Non è stato creato nessuna scheda, vai su "Nuova scheda" per cominciare. | Tutti gli INDEX 🛟 |
|                                                   | AD                                                                                              |                                                                                                    |                   |

Clicca su Nuova scheda per cominciare la compilazione della candidatura

|                                 | ADI Design Index                                                                                 |                                                          |                              |                                                                                                    |           |
|---------------------------------|--------------------------------------------------------------------------------------------------|----------------------------------------------------------|------------------------------|----------------------------------------------------------------------------------------------------|-----------|
| A                               | Nuova scheda<br>Elenco schede ADI Design Index<br>Leggi Regolamento<br>Profilo personale<br>Esci | ADI Desigi<br>2019<br>Prodotti/p<br>realizzati r<br>2018 | Index<br>rogetti<br>ell'anno |                                                                                                    |           |
| IOCIAZIONE<br>DISEGNO<br>TRIALE | DESIG                                                                                            | O Design del p                                           | rodotto                      | Design della comunicazione, Targa Giovani<br>della ricerca e dei servizi                                                                                                    |           |
|                                 |                                                                                                  |                                                          |                              |                                                                                                    |           |
| De                              | esian del prodo                                                                                  | tto                                                      | 4                            | O Design della comunicazione                                                                                                    | Targa G   |
| o De                            | esign del prodo                                                                                  | tto                                                      |                              | O Design della comunicazione,<br>della ricerca e dei servizi                                                                                                    | 🔿 Targa G |
| o De                            | esign del prodo<br>Categoria te                                                                  | tto<br>ematica                                           | V<br>De<br>De                | <ul> <li>Design della comunicazione,<br/>della ricerca e dei servizi</li> <li>-</li> <li>esign per l'abitare<br/>esign per la persona<br/>esign per il lavoro</li> </ul>                                                                            | ⊖ Targa G |
| o De                            | esign del prodo<br>Categoria te<br>Nome pr                                                       | tto<br>ematica<br>rogetto                                | De<br>De<br>De<br>De         | <ul> <li>Design della comunicazione,<br/>della ricerca e dei servizi</li> <li>-</li> <li>sign per l'abitare<br/>esign per la persona<br/>esign per il lavoro<br/>esign dei materiali e dei sistemi tecnologici<br/>esign per la mobilità</li> </ul> | O Targa G |

Seleziona prima l'anno ADI Design Index al quale stai partecipando, poi la tipologia di scheda da compilare.

A ogni tipologia corrispondono diverse categorie tematiche:

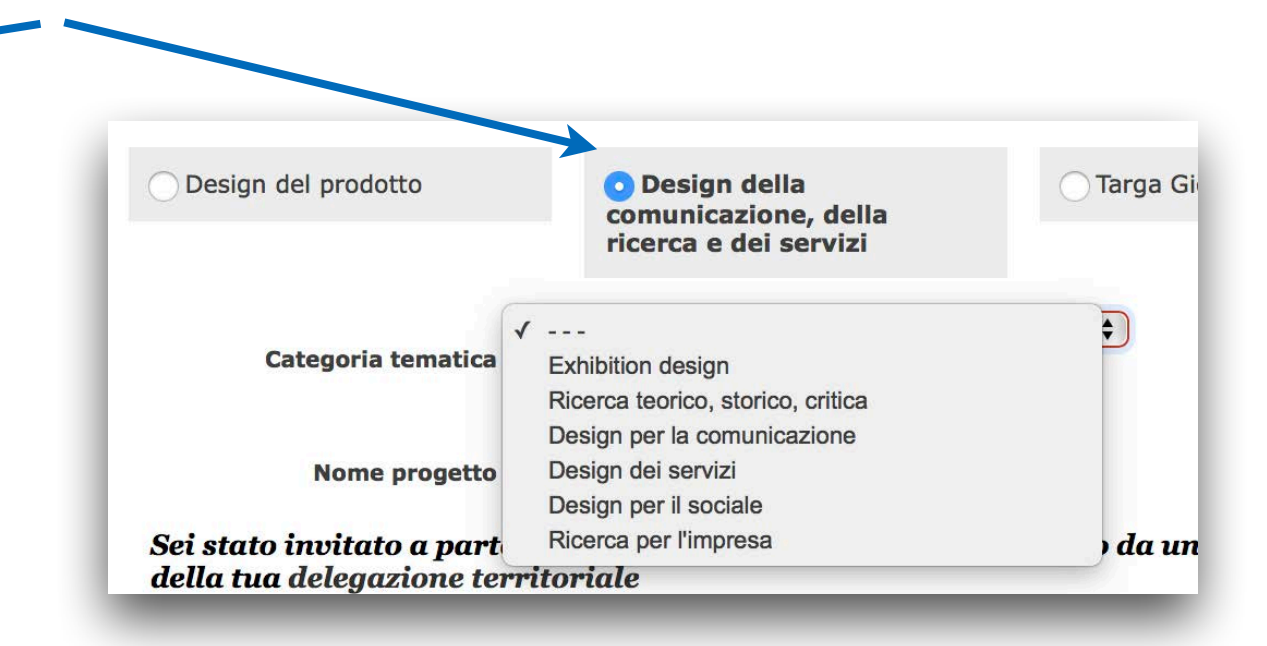

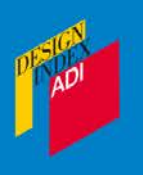

|                                             | ADI Design Index                                                                         |                                                                                                    |
|---------------------------------------------|------------------------------------------------------------------------------------------|----------------------------------------------------------------------------------------------------|
| 9                                           | Nuova scheda<br>Elenco schede ADI Design Index<br>Leggi Regolamento<br>Profilo nersonale | Design del prodotto<br>I campi contrassegnati con l'asterisco (*) sono da ritenersi obbligatori                                                                                                    |
|                                             | Esci                                                                                     | Product form                                                                                                    |
| I ASSOCIAZIONE<br>R IL DISEGNO<br>DUSTRIALE | DESIGN                                                                                   | Images PRODUTTORE manifacturer DESIGNER / STUDIO DI PROGETTAZIONE designer / design company                                                                                                    |
|                                             |                                                                                          | EVENTUALI ALTRI COLLABORATORI NON TITOLARI DEL PROGETTO<br>other collaborators not the owners of the project                                                                                                    |
|                                             |                                                                                          | NOTE notes                                                                                                    |
|                                             |                                                                                          | ATTENZIONEIII *     I dati (anagrafiche, dati tecnici, testi ecc.) inseriti e inviati con questa scheda sono quelli che saranno utilizzati per<br>l'eventuale pubblicazione, così come segnalato al punto 5.2 del Regolamento ADI Design Index (http://www.adi-<br>design.org/adi-design-index.html).<br>ADI non garantices modifiche espanlate in una fase successiva.<br>Dichiaro che il prodotto è stato messo in produzione per la prima volta nel corso dell'anno 2018 |
|                                             |                                                                                          | 🥥 SALVA BOZZA 📀 SALVA                                                                                                    |

La scheda si compone di 6 parti:

SCHEDA PRODOTTO: informazioni sul prodotto/progetto/servizio. Fai particolare attenzione alle informazioni sui caratteri innovativi, sulle tecnologie utilizzate nella produzione, sugli eventuali brevetti e certificazioni energetiche.

**IMMAGINI: allega almeno 5 immagini**: formato Jpeg (max 5Mb), metodo RGB, definizione 300 dpi, dimensioni circa 10 cm di lato; video: VIVAMENTE CONSIGLIATO un video descrittivo del prodotto, anche amatoriale, della durata di massimo 1 minuto (.avi, max 40Mb); un eventuale documento informativo in formato .pdf (max 5Mb). *NB: se il video dovesse essere troppo pensante o in un formato diverso da .avi, puoi inviarlo via mail o Wetransfer a adidesignindex@adi-design.org.* 

PRODUTTORE: anagrafica del produttore o del committente. *NB: Per referente si intende l'incaricato di tenere i rapporti operativi con la segreteria di ADI Design Index, NON un collaboratore di progetto e non comparirà nella pubblicazione o nel materiale comunicativo.* 

DESIGNER: possono essere inseriti designer singoli o studi di progettazione/gruppi. Per inserire eventuali altri progettisti o studi di progettazione cliccare su "Aggiungi nuovo designer". NB: nella pubblicazione e nel materiale comunicativo compariranno soltanto i nomi inseriti nel campo "Cognome Nome/Denominazione"; il referente non è un collaboratore di progetto.

EVENTUALI ALTRI COLLABORATORI NON TITOLARI DEL PROGETTO: compariranno nella pubblicazione, ma non saranno identificati come progettisti titolari.

**NOTE:** eventuali informazioni non inserite precedentemente (link a un eventuale video troppo pesante per l'upload in scheda, precisazioni sulle anagrafiche ecc....)

ADI

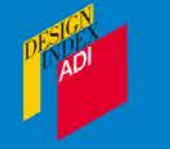

## ATTENZIONE!!! \*

I dati (anagrafiche, dati tecnici, testi ecc.) inseriti e inviati con questa scheda sono quelli che saranno utilizzati per l'eventuale pubblicazione, così come segnalato al punto 5.2 del Regolamento ADI Design Index (http://www.adidesign.org/adi-design-index.html).

ADI non garantisce modifiche segnalate in una fase successiva.

Dichiaro che il prodotto è stato messo in produzione per la prima volta nel corso dell'anno 2018

Si ricorda che il prodotto/progetto/servizio deve essere stato messo in produzione nel corso del 2018.

Tutti i materiali inviati con la candidatura si intendono pubblicabili nella forma in cui sono stati inseriti. La correzione di eventuali errori è fattibile, ma solo entro il mese di luglio.

ADI non è responsabile di eventuali errori nella stampa del volume dovuti a una compilazione errata della scheda di partecipazione

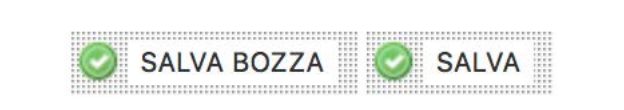

La scheda può essere salvata come **bozza** in ogni momento. Una volta compilati tutti i campi obligatori sarà possibile salvare in modo definitivo ("SALVA") e poter procedere con la candidatura.

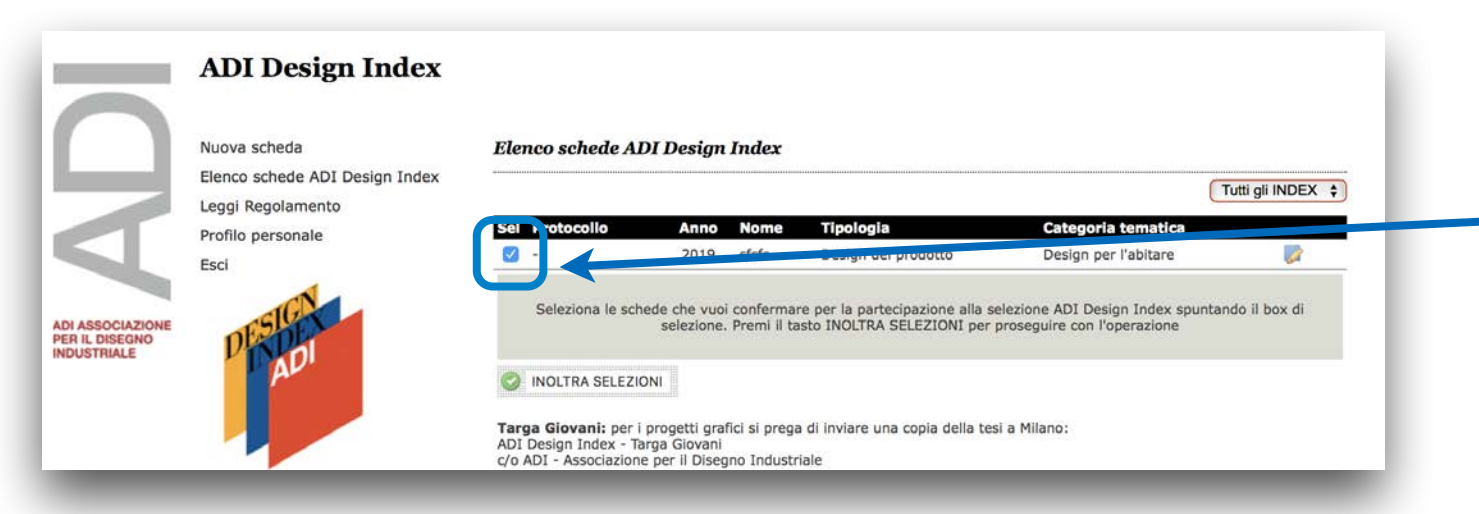

Dopo aver salvato la scheda **selezionarla** e inoltrare la candidatura

ADI

| Seleziona 1                                                                                  | ipologia Nome                                                                                          | Data                                                                                                    | Da                                                  |
|----------------------------------------------------------------------------------------------|----------------------------------------------------------------------------------------------------|----------------------------------------------------------------------------------------------------|-----------------------------------------------------|
| <b>a</b> F                                                                                   | rodotti prova                                                                                          | 5 Dic 18 h.11:36                                                                                                 | 5 Dic 18 h.14:3                                     |
| ATTENZION                                                                                    | IE! Nel caso si d                                                                                      | esideri pagare con                                                                                               | BONIFICO                                            |
| Compilar                                                                                     | e i dati di fattura:                                                                                   | zione                                                                                                    |                                                     |
| <ul> <li>Accettan</li> <li>Cliccare</li> <li>Chiudere</li> <li>Inviare unecessiti</li> </ul> | e il regolamento e<br>sul pulsante "Inol<br>la pagina di paga<br>na mail a adidesi<br>di pagare con br | e l'informativa sulla p<br>Itra Selezioni"<br>amento con carta di i<br>gnindex@adi-design.<br>político bancario. | rivacy<br>credito<br>org e <mark>comunica</mark> re |
| Seleziona la<br>l'invio degli                                                                | tipologia di uten<br>ADI Design Inde                                                                   | ite per individuare il<br>x                                                                                      | corretto costo pe                                   |
|                                                                                              | . (                                                                                                    |                                                                                                    | \$                                                  |
| Tipologia ute                                                                                | nte Il campo è o                                                                                       | bbligatorio.                                                                                                    |                                                     |
| Totale<br>selezionati                                                                        | 125 C (I.V.A                                                                                           | A. esclusa)                                                                                                    |                                                     |
| Compila il s                                                                                 | eguente form con                                                                                       | ı <mark>i dati di fatturazio</mark> r                                                                            | ie I                                                |
| Nome e cogi<br>Ragione soci                                                                  | ale                                                                                                    |                                                                                                    |                                                     |
| Indirizzo                                                                                    |                                                                                                    |                                                                                                    |                                                     |
| Città                                                                                        |                                                                                                    |                                                                                                    |                                                     |
| Provincia                                                                                    |                                                                                                    |                                                                                                    |                                                     |
| Nazione                                                                                      | •                                                                                                    | ¢                                                                                                    |                                                     |
| CAP                                                                                          |                                                                                                    |                                                                                                    |                                                     |
| Hai partita iv                                                                               | a? Si 🛊                                                                                                |                                                                                                    |                                                     |
| Partita IVA                                                                                  |                                                                                                    |                                                                                                    |                                                     |
| Codice Fisca                                                                                 | le                                                                                                    |                                                                                                    |                                                     |
| E-mail                                                                                       | 1                                                                                                    |                                                                                                    |                                                     |
| Scegli il met                                                                                | odo di pagament                                                                                        | to                                                                                                    |                                                     |
| Carta di                                                                                     | credito Bo                                                                                             | n <mark>i</mark> fico bancario                                                                                   | ←                                                   |
| Regolamen                                                                                    | to                                                                                                    |                                                                                                    |                                                     |
| 1. ADI Des                                                                                   | ign Index                                                                                              |                                                                                                    |                                                     |
| ADI Design<br>Disegno Ind                                                                    | Indexè la pubblic<br>lustriale che racci                                                               | cazione annuale di Al<br>oglie il miglior design                                                                 | )I Associazione pe<br>messo in                      |
|                                                                                              | Accetto gli art                                                                                        | tto il regolamento<br>icoli 6 e 7 del regola                                                                     | mento                                               |
| Informativ                                                                                   | a al trattamente                                                                                       | o dei dati personal                                                                                              | i I                                                 |
| PERCHE' QI                                                                                   | JESTO AVVISO!                                                                                          |                                                                                                    |                                                     |
| Grazie per<br>sezione del                                                                    | dedicare qualche<br>nostro sito Web.                                                                   | minuto alla consultaz<br>La tua privacy è mol                                                                    | tione di questa<br>to importante per                |
| O Autorizz                                                                                   | o il trattamento c<br>riportato nella                                                                  | dei miei dati personal<br>a precedente informa                                                                   | i secondo quanto<br>tiva                            |
| In caso di s<br>stampa sar<br>cui è fattur                                                   | elezione di un p<br>à fatturato alla<br>ato il presente f                                              | progetto, si avverte<br>stessa persona/so<br>fee di segreteria                                                   | che il fee di<br>cietà alla quale/                  |
| eur e idttur                                                                                 | aso in presence i                                                                                      | ee ui segreteria                                                                                                 |                                                     |

Scegliere la tipologia di utente, a diverse tipologie corrispondono diverse quote di iscrizione:

|                    | ( ···· )                                            |
|--------------------|-----------------------------------------------------|
| Tipologia utente   | Associazione, ente, fondazione, istituzione, scuola |
|                    | Azienda, professionista, società di progettazione   |
| Totale selezionati | 125 C (I.V.A. esclusa)                              |

Se l'accesso al sito è stato fatto come socio ADI, il sistema riconoscerà già la quota corrispondente.

Compilare tutti i campi per la fatturazione. Se l'accesso al sito è stato effettuato come socio ADI i dati saranno caricati direttamente dalla scheda presente nel database.

Scegliere il metodo di pagamento:

- carta di credito: il sistema passerà subito al pagamento online al termine del quale sarà subito inviata fattura all'indirizzo mail inserito nel campo e-mail precedente;
- bonifico bancario: inviare una mail a <u>adidesignindex@adi-design.org</u>; la fattura sarà creata automaticamente dal sistema nel momento in cui l'amministrazione ADI registrerà il pagamento, non ci è possibile emettere una fattura *pro forma*. Come ricevuta viene solitamente usato lo *screenshot* dell'ordine che apparirà nella pagina seguente:

|                               | Nuova scheda<br>Elenco schede ADI Design Index | Scheda ordine #526                     | 7                                              |                                                                      |                           |
|-------------------------------|------------------------------------------------|----------------------------------------|------------------------------------------------|----------------------------------------------------------------------|---------------------------|
|                               | Leggi Regolamento                              | Protocollo                             | Tipologia                                      | Nome                                                                 | Costo unitar              |
|                               | Profilo personale                              | -                                      | Prodotti                                       | prova                                                                | 100,00                    |
|                               | Esci                                           |                                        |                                                | Imponibile                                                           | 22.00                     |
|                               | 10 a                                           |                                        |                                                | Totale                                                               | 122,00                    |
| PER IL DISEGNO<br>INDUSTRIALE | DIADI                                          | Si prega                               | Quest'ordine r<br>di pagarlo per poterlo corre | non è stato ancora pagato.<br>Ettamente inviare alla selezione ADI l | Design Index              |
|                               |                                                | ATTENZIONE! Nel cas                    | o si desideri pagare con                       | BONIFICO BANCARIO procedere                                          | come segue:               |
|                               |                                                | <ul> <li>Inviare una mail a</li> </ul> | a adidesignindex@adi-desig                     | n.org e comunicare la necessità di p                                 | agare con bonifico bancar |
|                               |                                                | (d) 0                                  | ROCEDI CON IL PAGAMENTO                        | MODIFICA DATI                                                        | ORDINE                    |

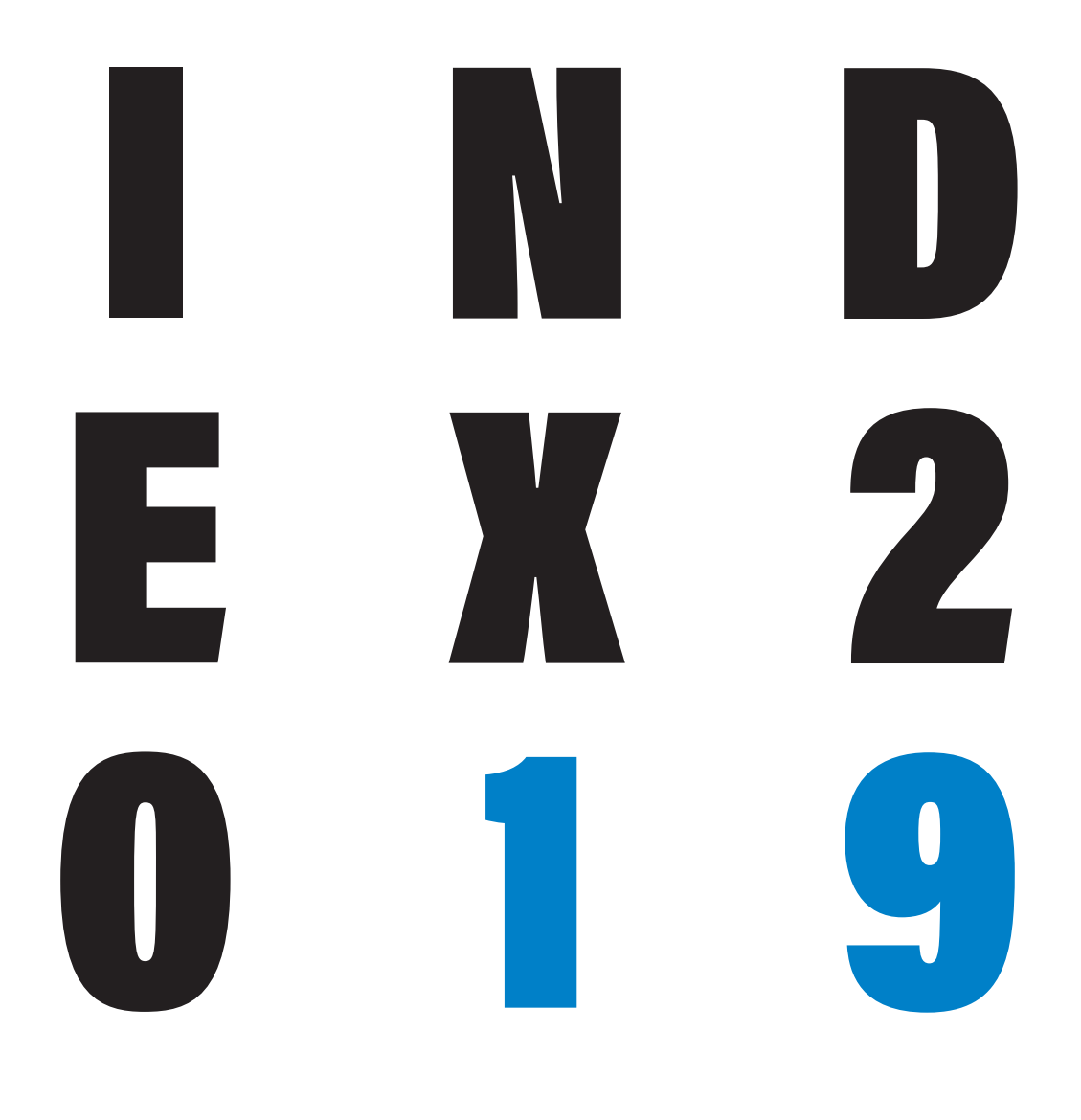

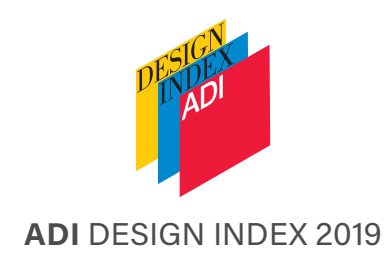

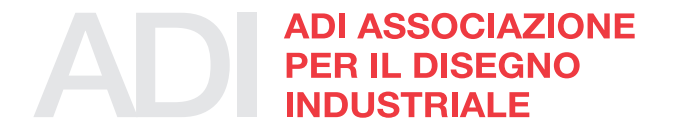

## Contatti

- 密 +39 02 36693790
- @ <u>adidesignindex@adi-design.org</u>
- www.adi-design.org

Follow us on Facebook: <u>www.facebook.com/ADIdesignindex/</u>